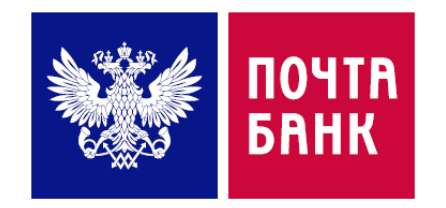

# Оплата жилищно-коммунальных услуг через ДБО Поэтапная инструкция

Служба электронного бизнеса

Сентябрь2018 г.

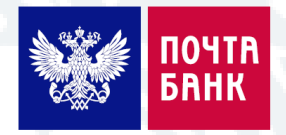

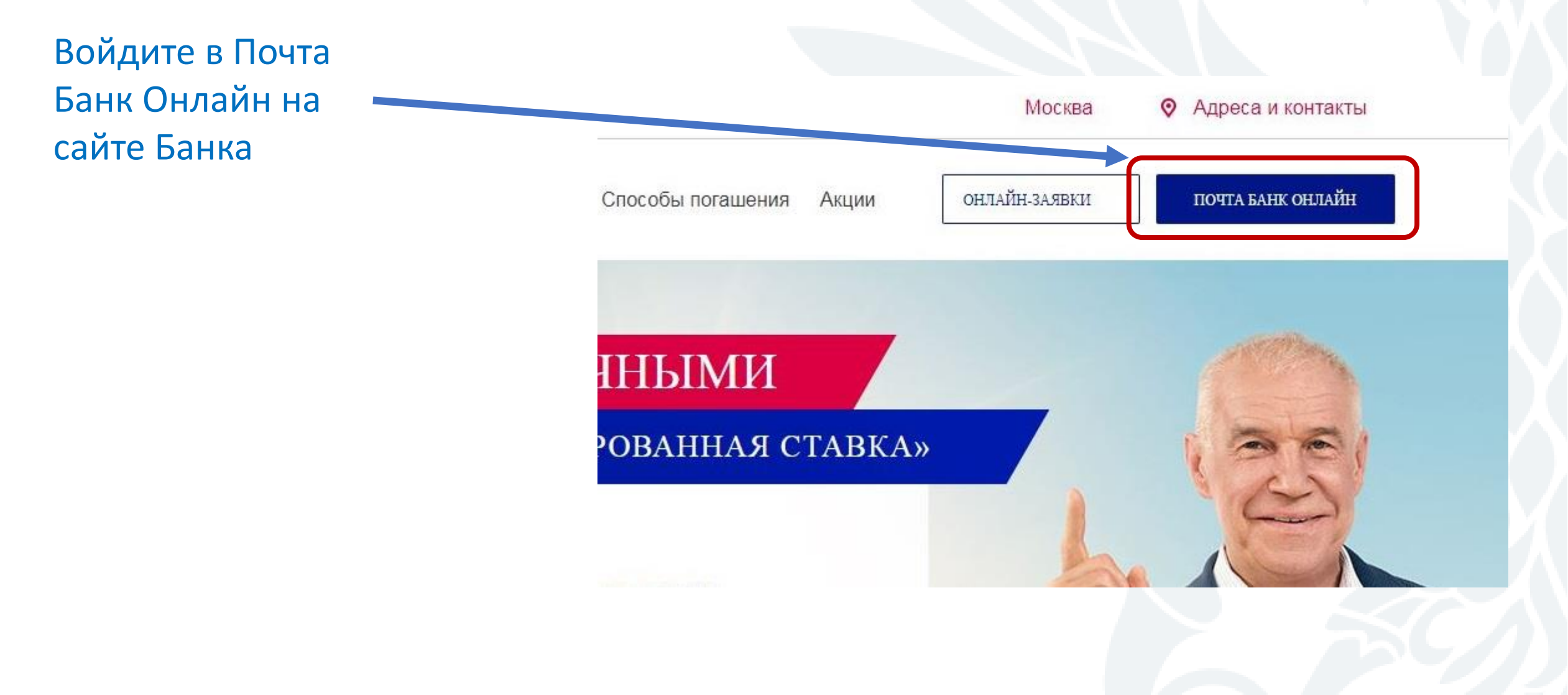

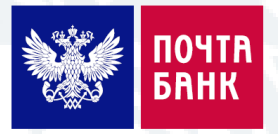

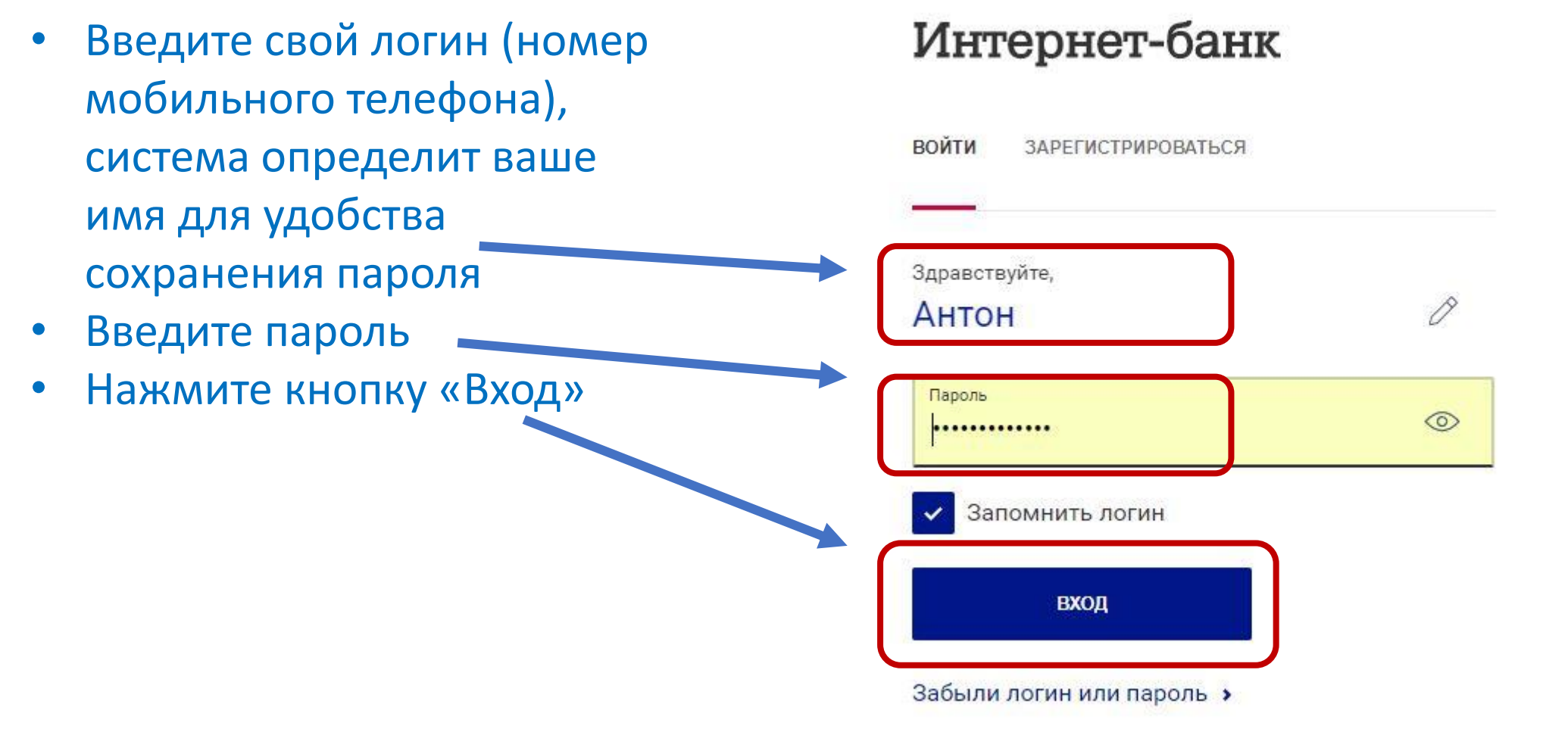

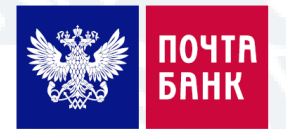

- Пройдите верификацию в соответствии с подсказкой
- Выберите необходимые изображения
- Нажмите кнопку «Подтвердить»

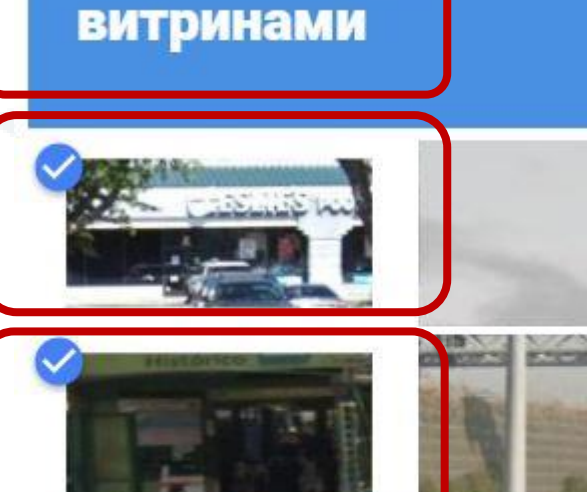

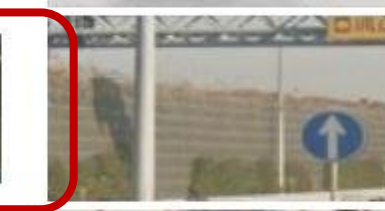

ИЯС

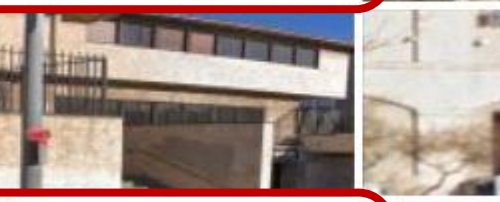

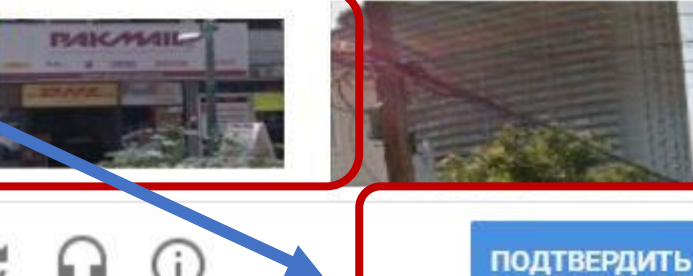

- Введите СМС код, который придет на мобильный номер, использовавшийся при регистрации
- Нажмите кнопку «Подтвердить»

## Интернет-банк

ВОЙТИ ЗАРЕГИСТРИРОВАТЬСЯ

На мобильный телефон +7 (9XX) XXX-XX-38 отправлено SMS-сообщение с разовым паролем для входа в Интернетбанк.

Введите пароль, осталось 1 минута.

подтвердить

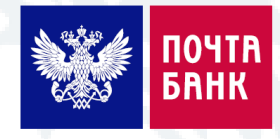

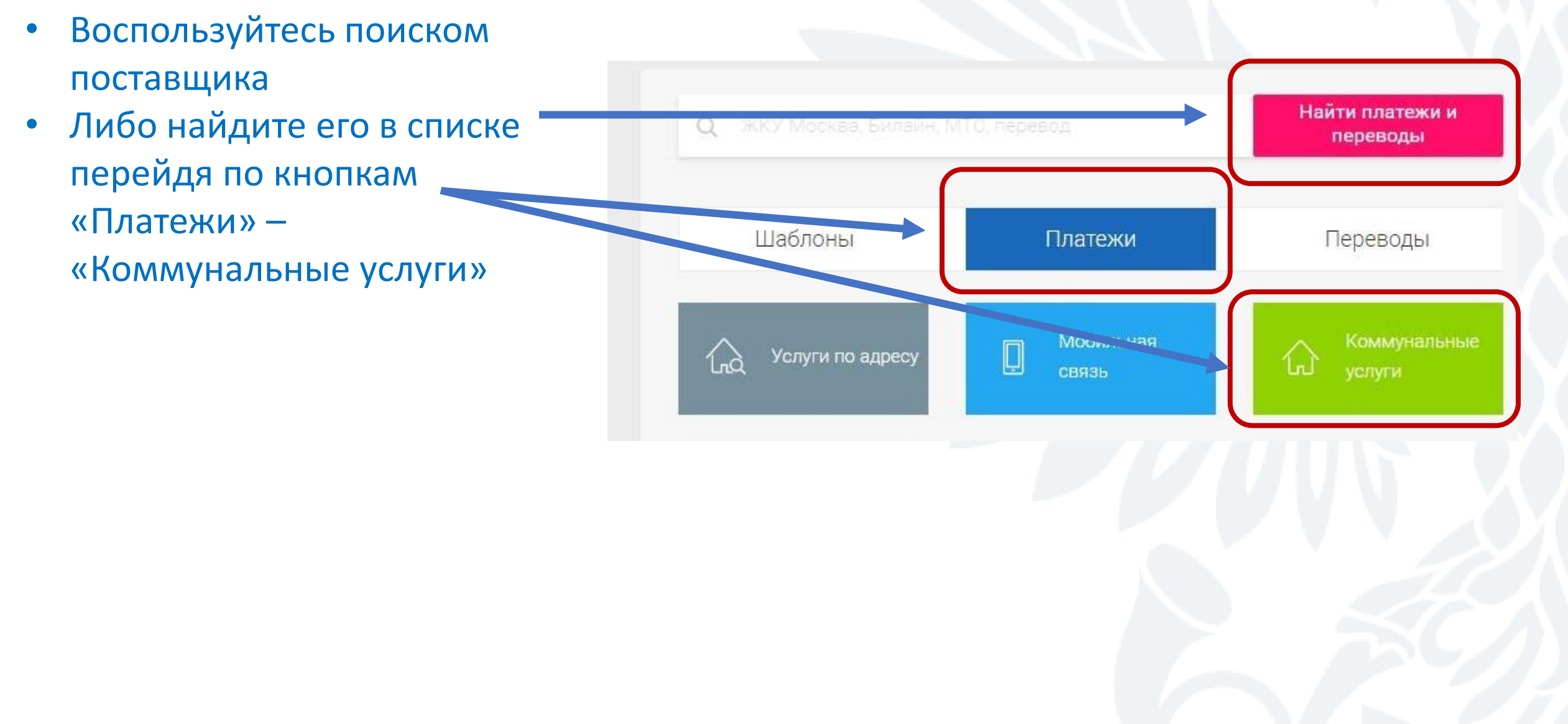

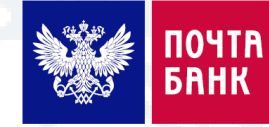

- В случае перехода по кнопкам «Платежи» – «Коммунальные услуги» вы так же сможете осуществить поиск, но уже исключительно по поставщикам коммунальных услуг, выбрав соответствующий регион
- Или выбрать поставщика из предложенного списка

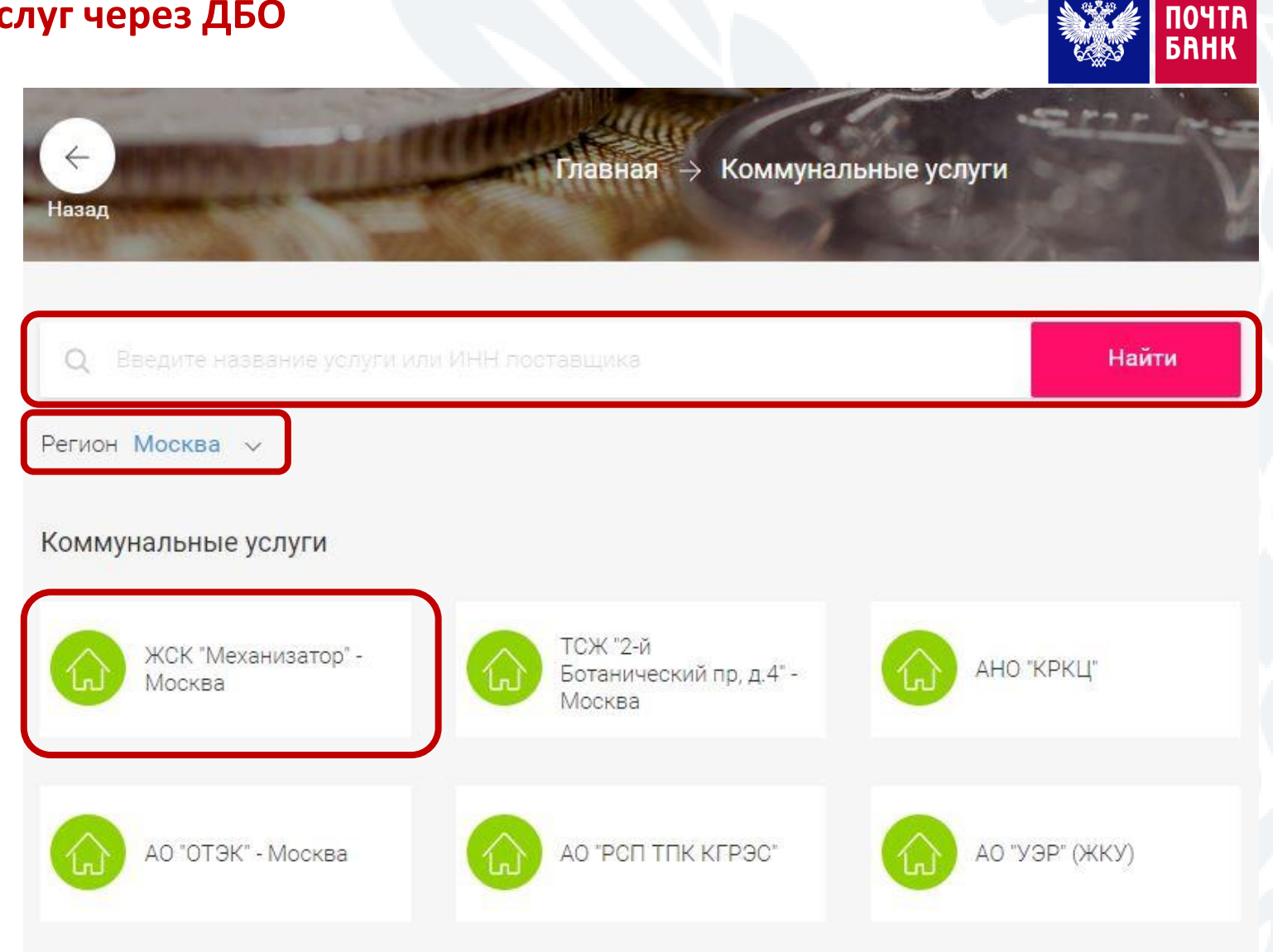

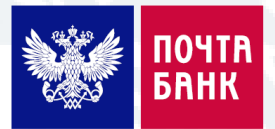

| <ul> <li>Введите<br/>необходимые для</li> </ul>                               | ССО Газпром МРГ<br>Москва | Лицевой счет                                   |
|-------------------------------------------------------------------------------|---------------------------|------------------------------------------------|
| проведения<br>платежа данные                                                  |                           | Услуга<br>Выберите значение                    |
| <ul> <li>Выберете с какого продукта банка</li> <li>провести оплату</li> </ul> |                           | Списать с<br>Сберегательный счет 12 028 11 Р 🗸 |
| • Выберите категорию                                                          |                           | Категория расходов                             |
| расходов для<br>ведения статистики                                            |                           | Коммунальные услуги 🗸                          |
| <ul> <li>Нажмите кнопку</li> <li>«Далее»</li> </ul>                           |                           | Далее →                                        |

 Введите код подтверждения, пришедший к вам на мобильный телефон

Нажмите кнопку

Платеж совершен!

«Подтвердить»

+7 (495) 427 00 03 Введите код подтверждения 0.00 / (157) Подтвердить →

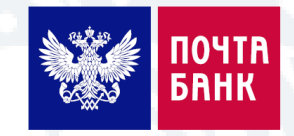